## AMAP TARNOS 2016

# NOTICE D'UTILISATION DU SITE INTERNET AMAPJ POUR LA SAISIE DES CONTRATS

Cette notice explique comment vous pouvez remplir sur Internet vos contrats pour l'AMAP de Tarnos

Le site Internet remplace l'utilisation des fichiers Excel et devrait simplifier la gestion au quotidien des contrats.

Cette saisie sur Internet est normalement aussi simple que sur Excel. Durant la période saisie des contrats (01/05/2016 au 24/05/2016), vous pourrez à tout moment revenir en arrière, si vous faites une erreur de saisie ou si vous changez d'avis. Si vous êtes bloqués à un moment donné, n'hésitez pas à nous contacter, nous trouverons forcément une solution !

En cas de problème, vous pouvez contacter : Ady (présidente) via <u>amap.tarnos@gmail.com</u> au 06.51.38.76.58 Charles Gaudiard (administrateur informatique) via <u>charlesgaudiard@gmail.com</u> (de préférence) ou au 06.27.74.96.91.

#### Comment commencer ?

Vous devez d'abord cliquer sur le lien Internet suivant :

#### https://contrats.amapj.fr/p/tarnos

#### La page suivant apparaît alors :

| Application fonctionnant avec AmapJ -Plus d'infos |
|---------------------------------------------------|
|---------------------------------------------------|

Vous devez alors saisir votre adresse e-mail et votre mot de passe. Vous avez reçu un mail le 09/05/2016, avec votre mot de passe provisoire (si ce n'est pas le cas, vérifiez dans les courriers indésirables). Si vous avez perdu votre mot de passe, vous pourrez en saisir un nouveau en cliquant sur « Mot de passe perdu ».

Si votre mot de passe est correct, vous devriez obtenir ceci :

| AMAP Tarnos                   | Renouvellement de votre adhésion à l'AMAP                               |         |
|-------------------------------|-------------------------------------------------------------------------|---------|
| Charles GAUDIARD V            |                                                                         |         |
| Mes contrats                  | Adhésion pour 2016                                                      |         |
| Mes livraisons                | Il est temps d'adhérer pour la nouvelle saison l                        | Adhérer |
| € Mes paiements               | Cette adhésion couvre la période du 01/12/2015 au 30/11/2016            |         |
| Mon compte                    | Vous avez jusqu'au mardi 01 novembre 2016 minuit pour adhérer à l'AMAP. |         |
| Producteurs / Référents       |                                                                         |         |
| Liste des adhérents           | Les nouveaux contrats disponibles                                       |         |
| HISTORIQUE                    |                                                                         |         |
| Historique de mes contrats    |                                                                         |         |
| € Historique de mes paiements | DIENE 3                                                                 |         |

La liste des contrats disponibles apparaît alors.

#### Comment s'inscrire à un contrat ?

Si vous souhaitez vous inscrire à un contrat, vous devez cliquer sur « S'inscrire ». Vous devez alors voir ceci :

|     | AMAP -                         | Tarnos       | ^             |              | Ren           | ouvelleme                                                                                                    | nt de votre     | adhésion           | à l'AMAP       |               |              |                  |                    |                    |                |
|-----|--------------------------------|--------------|---------------|--------------|---------------|----------------------------------------------------------------------------------------------------|-----------------|--------------------|----------------|---------------|--------------|------------------|--------------------|--------------------|----------------|
|     |                                |              |               |              |               |                                                                                                    |                 |                    |                |               |              |                  |                    |                    |                |
| ₩ M | Mes contrats<br>Mes livraisons |              |               |              | ll es<br>Cett | Il est temps d'adhérer pour la nouvelle saison l<br>Cette adhésion couvre la période du 01/12/2016 au 30/11/2016 |                 |                    |                |               |              |                  |                    |                    |                |
|     |                                |              |               |              | Vou           | s avoz incarlar                                                                                                  | mardi 01 novomi | oro 2016 minuil    | nour adhárar à | PAMAD         |              |                  |                    |                    |                |
|     | Produit                        | bière blonde | bière blanche | bière ambrée | bière brune   | Eusk'ale<br>Blonde                                                                                               | Eusk'ale Brune  | Eusk'ale<br>Ambrée | bière blonde   | bière blanche | bière ambrée | bière brune      | Eusk'ale<br>Blonde | Eusk'ale<br>ambrée | Eusk'ale Brune |
|     | prix unitaire                  | 2.25         | 2.25          | 2.25         | 2.25          | 2.25                                                                                                    | 2.25            | 2.25               | 5.00           | 5.00          | 5.00         | 5.00             | 5.00               | 5.00               | 5.00           |
| _   | Dates                          | 33cl         | 33cl          | 33cl         | 33cl          | 33 cl                                                                                                    | 33 cl           | 33 cl              | 75cl           | 75cl          | 75cl         | 75cl             | 75 cl              | 75 cl              | 75 cl          |
|     | 14/06/2016<br>05/07/2016       |              |               |              |               |                                                                                                    |                 |                    |                |               |              |                  |                    |                    |                |
|     | 02/08/2016                     |              |               |              |               |                                                                                                    |                 |                    |                |               |              |                  |                    |                    |                |
|     | 06/09/2016                     |              |               |              |               |                                                                                                    |                 |                    |                |               |              |                  |                    |                    |                |
|     | 04/10/2016                     |              |               |              |               |                                                                                                    |                 |                    |                |               |              |                  |                    |                    |                |
|     | 08/11/2016                     |              |               |              |               |                                                                                                    |                 |                    |                |               |              |                  |                    |                    |                |
|     | Prix Total                     | 0.00         |               |              |               |                                                                                                    |                 |                    |                |               |              | Copier la 1ère l | igne partout       | Annuler            | Continuer      |

Vous pouvez alors saisir pour chacune des dates et pour chaque produit la quantité désirée.

Pour faciliter la saisie, vous avez la possibilité d'utiliser le bouton « Copier la 1ere ligne partout ». Vous saisissez uniquement la première ligne, vous cliquez sur « Copier la 1ere ligne partout », et vous n'avez plus qu'à corriger les dates qui ne vous conviennent pas.

Attention : dans certains cas, le zoom automatique de votre écran ne correspond pas à la taille du site. Certains contrats avec beaucoup de produits peuvent être coupés. Aussi, il convient d'ajuster le zoom dans Options de votre navigateur (CTRL – ou CTRL roulette).

Après avoir saisi toutes les quantités qui vous conviennent, vous devez cliquer sur « Continuer », et vous obtenez ceci :

| Une proposition de paiement a été calculée et est affichée ci dessous.                               |                         |                      |         |             |  |
|----------------------------------------------------------------------------------------------------|-------------------------|----------------------|---------|-------------|--|
| Vous pouvez modifier cette proposition en saisissant directement les montants en face de chaque mois |                         |                      |         |             |  |
| Le dernier mois est calcu                                                                            | ilé automatiquement pou | r ajuster le contrat |         |             |  |
|                                                                                                    |                         |                      |         |             |  |
| Date                                                                                                 | Montant €               |                      |         |             |  |
|                                                                                                    |                         |                      |         |             |  |
| août 2016                                                                                            | 22.00                   |                      |         |             |  |
| septembre 2016                                                                                       | 22.00                   |                      |         |             |  |
| octobre 2016                                                                                         | 23.50                   |                      |         |             |  |
|                                                                                                    |                         |                      |         |             |  |
| Montant total à régler                                                                               | 67.50                   |                      |         |             |  |
|                                                                                                    |                         |                      |         |             |  |
|                                                                                                    | Copier la               | lère ligne partout   | Annuler | Sauvegarder |  |
|                                                                                                    | L .                     | = -                  |         |             |  |

Sur cette page, vous allez pouvoir saisir la liste des chèques à faire pour payer ce contrat. Une proposition de paiement est calculée et affichée, vous pouvez soit l'accepter telle qu'elle soit la modifier. Si par exemple, vous souhaitez faire uniquement 1 chèque au lieu de 3, vous pouvez saisir ceci :

| Une proposition de paiem                                                                             | ent a été calculée et es | affichée ci dessous.                   |  |  |  |
|----------------------------------------------------------------------------------------------------|--------------------------|----------------------------------------|--|--|--|
| Vous pouvez modifier cette proposition en saisissant directement les montants en face de chaque mois |                          |                                        |  |  |  |
| Le dernier mois est calcule                                                                          | é automatiquement pou    | r ajuster le contrat                   |  |  |  |
|                                                                                                    |                          |                                        |  |  |  |
| Date                                                                                                 | Montant €                |                                        |  |  |  |
|                                                                                                    |                          |                                        |  |  |  |
| août 2016                                                                                            | 67.50                    |                                        |  |  |  |
| septembre 2016                                                                                       | 0.00                     |                                        |  |  |  |
| octobre 2016                                                                                         | 0.00                     |                                        |  |  |  |
|                                                                                                    |                          |                                        |  |  |  |
| Montant total à régler                                                                               | 67.50                    |                                        |  |  |  |
|                                                                                                    | Copier la <sup>2</sup>   | tère ligne partout Annuler Sauvegarder |  |  |  |

Attention, si vous voulez faire moins de chèque que ce que propose l'application, il faut que l'échéancier démarre au début de la période (n'hésitez pas à consulter votre référent pour avoir les conditions entendues avec le producteur).

Vous cliquez ensuite sur « Sauvegarder » pour terminer la saisie de votre contrat. L'écran suivant apparaît alors :

| Mes contrats existants                                                                                                    |                   |
|----------------------------------------------------------------------------------------------------|-------------------|
| BIERES                                                                                                    | Modifier          |
| bières locales bio<br><b>6 livraisons à partir du mardi 14 juin 2016 jusqu'au mardi 08 novembre 2016</b><br>Ce contrat est modifiable jusqu'au mardi 24 mai 2016 minuit. | Supprimer<br>Voir |
| Imprimer mes contrats                                                                                                    |                   |

Vous avez maintenant un contrat existant (le contrat bière pour l'exemple). Il est toujours possible pour vous de s'inscrire aux autres contrats (chèvre et vache et brebis).

#### <u>Comment modifier ou supprimer un contrat ?</u>

Vous pouvez voir, modifier ou supprimer votre contrat pain depuis la page « Mes contrats ».

- Pour modifier un contrat, vous cliquez sur « Modifier », et vous obtenez le même écran que pendant l'inscription. Vous pourrez alors modifier à la fois les quantités ou les paiements.
- Pour le supprimer, il faut cliquer sur le bouton « Supprimer », vous verrez alors
  - Si vous cliquez sur « Supprimer », le contrat pain est alors définitivement supprimé.
  - Vous pouvez supprimer et re créer un contrat autant de fois que vous voulez avant la date limite du 24/05/2016 minuit.

#### Comment connaître la liste des chèques à remettre à l'AMAP ?

Pour connaître la liste des chèques à remettre à l'AMAP le 17/05/2016, en paiement de vos contrats, vous pouvez cliquer à gauche sur « Mes Paiements ».

Imaginons que vous avez souscrits à un contrat « Bière », vous obtenez alors la page suivante :

| es chèques que je dois donner à l'AMAP                                                                                                    |  |  |  |  |  |
|----------------------------------------------------------------------------------------------------|--|--|--|--|--|
| Nom du contrat : BIERES<br>Date limite de remise des chèques: mardi 14 juin 2016<br>Ordre des chèques : ARROBIO                                                                                                    |  |  |  |  |  |
| 2 chèques de 20.00 € qui seront débités en août 2016, septembre 2016<br>1 chèque de 27.50 € qui sera débité en octobre 2016                                                                                                    |  |  |  |  |  |
| l e planning de mes naiements à venir mois par mois                                                                                                    |  |  |  |  |  |
|                                                                                                    |  |  |  |  |  |
| août 2016 - Total du mois : 20.00 €                                                                                                    |  |  |  |  |  |
| août 2016 - Total du mois : 20.00 €<br>Montant : 20.00 € - Contrat :BIERES - Ordre du chèque :ARROBIO (Chèque à fournir à l'AMAP)                                                                                                    |  |  |  |  |  |
| août 2016 - Total du mois : 20.00 €<br>Montant : 20.00 € - Contrat :BIERES - Ordre du chèque :ARROBIO (Chèque à fournir à l'AMAP)<br>septembre 2016 - Total du mois : 20.00 €                                                                                                    |  |  |  |  |  |
| août 2016 - Total du mois : 20.00 €<br>Montant : 20.00 € - Contrat :BIERES - Ordre du chèque :ARROBIO (Chèque à fournir à l'AMAP)<br>septembre 2016 - Total du mois : 20.00 €<br>Montant : 20.00 € - Contrat :BIERES - Ordre du chèque :ARROBIO (Chèque à fournir à l'AMAP)                                       |  |  |  |  |  |
| août 2016 - Total du mois : 20.00 €   Montant : 20.00 € - Contrat :BIERES - Ordre du chèque :ARROBIO (Chèque à fournir à l'AMAP)   septembre 2016 - Total du mois : 20.00 €   Montant : 20.00 € - Contrat :BIERES - Ordre du chèque :ARROBIO (Chèque à fournir à l'AMAP)   octobre 2016 - Total du mois : 27.50 € |  |  |  |  |  |

Cette page affiche en haut les chèques que vous devez préparer et donner à l'AMAP le 14/06/2016 (partie « Les chèques que je dois donner à l'AMAP »).

Dans la partie « Le planning de mes paiements à venir mois par mois », vous pouvez voir les montants mois par mois. Si vous avez deux paiements de deux contrats différents le même mois, alors cette page vous affiche le total qui sera payé.

#### <u>Comment connaître le détail de tous les produits que j'aurais le mardi 14 juin par</u> <u>exemple ?</u>

Vous pouvez cliquer à gauche sur « Mes Livraisons » pour connaître le détail des produits que vous pourrez récupérer à une date donnée. Imaginons que vous avez 1 contrat, vous obtiendrez alors ceci :

| « SEMAINE PRECEDENTE                                                                                                    | lundi 13 juin 2016 - dimanche 19 juin 2016 | SEMAINE SUIVANTE » |
|----------------------------------------------------------------------------------------------------|--------------------------------------------|--------------------|
| mardi 14 juin 2016                                                                                                    |                                            |                    |
| BIERES                                                                                                    |                                            |                    |
| 1 bière blonde , 33cl<br>1 bière blanche , 33cl<br>1 bière ambrée , 33cl<br>1 bière brune , 33cl<br>1 Eusk'ale Blonde , 33 cl |                                            |                    |

Cet écran affiche vos livraisons pour la semaine courante. Si vous souhaitez avancer ou reculer dans les semaines, il faut cliquer sur les boutons

« SEMAINE PRECEDENTE

ou

SEMAINE SUIVANTE »

#### Comment modifier mon adresse email ou mon mot de passe ?

Pour modifier votre adresse email ou votre mot de passe, vous cliquez à gauche sur « Mon compte », vous obtenez alors la page suivante :

| Nom et prénom                        |                             |
|--------------------------------------|-----------------------------|
| Votre nom GAUDIARD                   |                             |
| Votre prénom Charles                 |                             |
| Votre mail                           |                             |
| Votre mail charlesgaudiard@gmail.com |                             |
|                                      | Modifier votre adresse mail |
| Votre mot de passe                   |                             |
| Votre mot de passe *********         |                             |
|                                      | Modifier votre mot de passe |

Vous pouvez ensuite cliquer sur le bouton « Changer votre adresse e-mail » ou « Changer votre mot de passe » pour faire les modifications souhaitées.

### Comment accéder à la liste des adhérents de l'AMAP ?

Pour accéder à la liste des adhérents de l'AMAP, vous pouvez cliquer à gauche sur « Liste des adhérents ». Vous obtiendrez alors ceci :

#### Liste des adhérents

| Envoyer un mail à tous | Télécharger la liste des adhérents |                                |
|------------------------|------------------------------------|--------------------------------|
|                        |                                    |                                |
| Nom                    | Prénom                             | E mail                         |
| ACIEN                  | Guillaume                          | guillaume.acien@gmail.com      |
| ARCIDET                | Nicolas                            | arcidetnicolas@msn.com         |
| ARNAUD                 | Marie-Dominique                    | jmamdl@wanadoo.fr              |
| AUGE                   | Séverine                           | severineauge@orange.fr         |
| BAGAUD                 | Catherine                          | catherine.bagaud@wanadoo.fr    |
| BARCOS                 | Regis                              | barcos.regis@orange.fr         |
| BATSCH                 | Olivier                            | avoe.energies@gmail.com        |
| BELLERET               | Claire                             | clairelesobre@hotmail.fr       |
| BRINSTER               | Bruno                              | bbrinster@orange.fr            |
| CHANSARD               | Virginie                           | vchansard@gmail.com            |
| CHARRUYER              | Céline                             | celinebox@hotmail.com          |
| CHRISTYN               | Anne                               | christyn.anne@club-internet.fr |
| CIPRES                 | Laurence                           | laurence.cipres@hotmail.fr     |
| CORRET                 | Bittor                             | bittor@club-internet.fr        |
| DE TALANCÉ             | Karen                              | wallinger@wanadoo.fr           |
| DELPECH                | Vincent                            | vdelpech@ville-tarnos.fr       |
| DICOP                  | Nicole                             | blanchemaison10@yahoo.fr       |